# প্ৰশ্নঃ <u>F</u>ile মেনু অংশ

- ১. কিভাবে এমএস ওয়ার্ড ওপেন করতে হয়?/এমএস ওয়ার্ড ওপেন করার নিয়ম?
- ২. কিভাবে এমএস ওয়ার্ড ডকুমেন্ট সেভ করবেন?
- ৩. কিভাবে এমএস ওয়ার্ড ডকুমেন্ট ক্লোজ করবেন?
- 8. কিভাবে নতুন একটি পেজ ওপেন করতে হয়?
- ৫. কিভাবে পূর্বে সেভকৃত ডকুমেন্ট ওপেন করতে পারবো?
- ৬. কিভাবে পূর্বে সেভকৃত ডকুমেন্টের নাম পরিবর্তন করতে পারবো?
- ৭. কিভাবে এমএস ওয়ার্ড ক্লোজ করতে পারবো?
- ৮. কিভাবে একটি ফাইলে পাসওয়ার্ড দিতে পারবো?
- ৯. কিভাবে পাসওয়ার্ড Remove করতে পারবো?
- ১০. কিভাবে Page Margin সেট করা যায়?
- ১১. কিভাবে পেজের সাইজ পরিবর্তন করা যায়?
- ১২. কিভাবে একটি পেজের প্রিন্ট ভিউ দেখা যায়?
- ১৩. কিভাবে ডকুমেন্ট প্রিন্ট করা যায়?

# প্রশ্নঃ <u>E</u>dit মেনু অংশ

- কিভাবে কিছু লেখা কপি করা যায়?
- ২. কিভাবে কিছু লেখা কাট বা মুভ, কপি, পেষ্ট করা যায়?
- ৩. কিভাবে লেখা সিলেক্ট করা যায় এবং ডিলেক্ট করা যায়?
- 8. কিভাবে লেখা আনডু করা যায়?
- ৫. কিভাবে যে কোন শব্দ খুঁজে বের করা যায়?
- ৬. কিভাবে লেখা রিপ্লেস করা যায়?
- ৭. কিভাবে কোন নিদিষ্ট পেজে যাওয়া যায়?

# প্রশ্নঃ <u>V</u>iew মেনু অংশ

- ভিউ মেনুর নরমাল স্কিন ব্যবহার করলে পেজের কি ধরনের পরিবর্তন হয়?
- ২. ভিউ মেনুর প্রিন্ট লেআউট ব্যবহার করলে পেজের কি ধরনের পরিবর্তন হয়?
- ৩. ভিউ মেনুর আউট লাইন ব্যবহার করলে পেজের কি ধরনে পরিবর্তন হয়?
- 8. ফুল স্কিন ব্যবহার করলে পেজের কি ধরনের পরিবর্তন হয়?
- ৫. Toolbars সাব-মেনুর কাজ কি? এটা অফ/অন করলে কি পরিবর্তন হয়?
- ৬. রুলার সাব-মেনুর কাজ কি? এটা অফ/অন করলে কি পরিবর্তন হয়?
- ৭. কিভাবে একটি ডকুমেন্ট হেডার /ফুটার দেওয়া যায়?
- ৮. Zoom সাব-মেনু ব্যবহার করলে পেজের কি ধরনের পরিবর্তন হয়?

## প্রশ্নঃ Insert মেনু অংশ

- ইনসার্টি মেনুর পেজ ব্রেক ব্যবহার করে কি করা যায়?
- ২. কিভাবে একটি ডকুমেন্টের পেজ নাম্বার দেওয়া যায়?
- ৩. কিভাবে একটি ডকুমেন্টে ডেট এবং টাইম দেওয়া যায়?
- 8. অটো টেক্সের কাজ কি?
- ৫. ইনসার্টি মেনুর ফাইল সাব-মেনুর কাজ কি?
- ৬. ইনসার্ট মেনুর Symbol সাব-মেনুর কাজ কি?
- ৭. ইনসার্ট ক্যালেন্ডারের কাজ কি?
- ৮. ইনসাৰ্ট Picture কাজ কি?
- ৯. কিভাবে ওয়ার্ড-আর্ট তৈরী করা য়ায়?
- ১০. কিভাবে Bookmark তৈরী করা যায়?
- ১১. কিভাবে একটি পেজের Hyperlinks কাজ করা যায়?

# প্রশ্নঃ F<u>o</u>rmat মেনু অংশ

- কিভাবে কিছু লেখা বোল্ড,ইটালিক,আন্ডার লাইন করা যায়?
- ২. কিভাবে ফন্ট,ফন্টের সাইজ পরিবর্তন করা যায়?
- ৩. কিভাবে সুপারক্রিট এবং সাবক্রিট তৈরী করা যায়?
- 8. কিভাবে প্রত্যেক লাইনের মাঝে Line Spacing কমানো/বাড়ানো যায়?
- ৫. কিভাবে লেখার এলাইমেন্ট পরিবর্তন করা যায়?
- ৬. কিভাবে Bullets & Number দেওয়া যায়?
- ৭. কিভাবে Bullets & Number রিমোভ করা যায়?
- ৮. Tabs সাব-মেনুর কাজ কি?
- ৯. Borders & Shading সাব-মেনুর কাজ কি?
- ১০. কিভাবে Page Border দেওয়া যায়?
- ১১. কিভাবে লেখাতেস Shading সেট করা যায়?
- ১২. কিভাবে কলাম তৈরী করা যায়?
- ১৩. কিভাবে Drop cap ব্যবহার করা যায়? এর কাজ কি?

# প্রশ্নঃ <u>T</u>ools মেনু অংশ

- কিভাবে ইংরেজি বানান চেক করা যায়?
- ২. ডকুমেন্ট কাউন্ট বলতে কি বুঝ?
- ৩. Protect Document কাজ কি? কি ভাবে একটি ডকুমেন্ট কে Protect করা যায়?
- 8. কিভাবে Protect Document টি UN-Protect করতে হয়?
- ৫. Auto Correct option এর কাজ কি?

## প্ৰশ্নঃ T<u>a</u>ble মেনু অংশ

- কিভাবে কয়েকটি কলাম ও রো দিয়ে একটি টেবিল তৈরী করতে হয়?
- ২. কিভাবে একটি টেবিল সিলেক্ট করতে হয়?
- ৩. কিভাবে কলাম এবং সিলেক্ট করতে হয়?
- 8. কিভাবে একটি কলাম ইনসার্ট করা যায়?
- ৫. কিভাবে একটি রো ইনসার্ট করা যায়?
- ৬. কিভাবে দুইটি কলাম অথবা রো মার্জ করা যায়?
- ৭. স্প্লিটসেলের কাজ কি?
- ৮. কিভাবে টেবিলে ডাটা Sort Ascending/ Sort Descending করা যায়?

# বিজয় বাংলা কী বোর্ডেও যুক্ত বর্ণ লিখার পদ্ধতি

| লিঙ্ক+া = আ             | ঙ+লিঙ্ক+গ+্য=ঙ্গ্য     | থ+লিঙ্ক+ব=ৢ                |
|-------------------------|------------------------|----------------------------|
| লিঙ্ক+ি= ই              | ঙ+লিক্ষ+ঘ+্য=জ্য্য     | থ+লিঙ্ক+্ৰ=থ্ৰ             |
| लिक्षमी = ঈ             | চ+লিঙ্ক+জ=চ্চ          | থ+্য=থ্য                   |
| लिक्ष <sub>म्</sub> = উ | চ+লিক্ষ+ঞ=চঞ           | দ+লিঙ্ক+দ=দ্দ              |
| लिक्ष <sub>म्</sub> = ঊ | ᡏ᠆ᠶ᠆ᢧᠶ                 | দ+লিঙ্ক+ধ=দ্ধ              |
| লিক্ষ+ে = এ             | চ+লিঙ্ক+ছ=চ্ছ          | দ+লিঙ্ক+ভ=ড                |
| লিঙ্ক+ৈ = ঐ             | চ+লিঙ্ক+ছ+লিঙ্ক+ব=চ্ছ্ | দ+লিঙ্ক+ব=দ্ব              |
| লিঙ্ক+ী = ঔ             | জ+লিঙ্ক+জ=জ্জ          | দ+লিঙ্ক+ম=দ্ম∕ লিঙ্ক+⊥=দ্র |
| लिक्स <del>+,</del> = ঋ | জ+লিক্ষ+জ+ব=জ্জ্ব      | দ+য=দ্য                    |
| ক+লিঙ্ক +ক=ৰু           | জ+লিঙ্ক+ঝ=জ্ব          | ধ+লিঙ্ক+ন=ন্ধ              |
| ক+লিঙ্ক+ট=ষ্ট           | জ+লিঙ্ক+ঞ=জ্ঞ          | ধ+⊣=র্                     |
| ক+লিঙ্ক+ত=ক্ত           | জ+লিঙ্ক+ব=জ্ব          | ধ+ ্য=ধ্য                  |
| ক+লিঙ্ক+ম=ক্ম           | জ+্য=জ্য               | ধ+লিঙ্ক+ব=ধ্ব              |
| ক+লিঙ্ক+ন=ক্ল           | জ+্ =জ্র               | ন+লিঙ্ক+ত=ন্ত              |
| ক+্য=ক্য                | ঞ+লিঙ্ক+চ=ঞ্চ          | ন+লিঙ্ক+ম=ন্ম              |
| ক+্র =ক্র               | ঞ+লিঙ্ক+ছ=ঞ্চ          | ন+লিঙ্ক+স=ন্স              |

| ক+লিঙ্ক+ল=ক্ল               | ঞ+লিঙ্ক+জ=ঞ্জ           | ন+লিফ+ধ+ ড=ন্ধ                   |
|-----------------------------|-------------------------|----------------------------------|
| ক+লিঙ্ক+ব=ক্ব               | ঞ+লিঙ্ক+ঝ=ঞ্ব           | ন+লিঙ্ক+ন+্য=ন্ন্য               |
| ক+লিঙ্ক+স=ক্স               | ট+লিক্ষ+ট=উ             | ন+লিঙ্ক+ধ+⊣=স্ক্র                |
| ক+লিঙ্ক+ষ=ক্ষ               | র্যে=য+র                | ন+লিঙ্ক+দ+লিঙ্ক+ব=ন্দ্ব          |
| ক+লিঙ্ক+ষ+ লিঙ্ক+ন= ক্ষ্ণ   | ড+লিঙ্ক+ড=ড্ড           | প+লিঙ্ক+ট=৵্ট                    |
| ক+লিঙ্ক+ষ+ লিঙ্ক+ম=ক্ষ্ম    | ড+্য=ড্য                | প+লিঙ্ক+প=প্প                    |
| ক+লিঙ্ক+ষ+ লিঙ্ক+ম+্য=ক্ষ্য | ড+্র =ড্র               | প+লিঙ্ক+ন=প্ন                    |
| গ+_=ণ্ড                     | ড+লিঙ্ক+গ=ড্গ           | প+লিঙ্ক+ত=প্ত                    |
| গ+্য=গ্য                    | ণ+লিঙ্ক+ট=ণ্ট           | প+⊣=প্র                          |
| গ+লিঙ্ক+গ=গ্গ               | গ+লিঙ্ক+ঠ=ণ্ঠ           | প+্য=প্য                         |
| গ+লিঙ্ক+ধ=গ্ধ               | ন+লিঙ্ক+ত+লিঙ্ক+ব=স্ত্ৰ | প+লিষ্ণ+ল=প্ল                    |
| গ+লিঙ্ক+ন=গ্ন               | ন+লিঙ্ক+ত+⊣=ন্ত্র       | প+লিঙ্ক+স=ন্স                    |
| গ+লিঙ্ক+ম=গ্ম               | ন+লিঙ্ক+দ+⊣=ন্দ্র       | ফ+্য=ফ্য                         |
| গ <b>+</b> =গ্ৰ             | ন+লিঙ্ক+দ+্য=ন্দ্য      | ফ+⊣=ফ্র                          |
| গ+লিষ্ক+ল=গ্ল               | ণ+লিঙ্ক+ন=ণ্ণ           | ফ+লিঙ্ক+ল=ফ্ল                    |
| গ+লিষ্ণ+ব=থ                 | ণ+লিঙ্ক+ব=ণ্ব           | ব+লিঙ্ক+জ=জ                      |
| গ+লিঙ্ক+ন+্য=গ্ন্য          | ণ+লিঙ্ক+ড=ণ্ড           | ব+লিঙ্ক+দ=ব্দ                    |
| ঘ+লিঙ্ক+ন=ঘ্ন               | ণ+লিঙ্ক+ঠ+্য=ষ্ঠ্য      | ব+লিঙ্ক+ধ=র্ধ                    |
| ঘ+∟ =ঘ্র                    | ণ+⊣=র                   | ব+লিঙ্ক+ব=ব্ব                    |
| ঘ+্য=ঘ্য                    | ণ+্য=ণ্য                | ব+লিঙ্ক+ল=ব্ল                    |
| ঙ+লিষ্ণ+ক=ষ্ণ               | ত+লিঙ্ক+ত=ত্ত           | শ+লিঙ্ক+্ব=শ্র                   |
| ঙ+লিঙ্ক+খ=ঙ্খ               | ত+লিঙ্ক+থ=খ             | ri+j=rij                         |
| ঙ+লিক্ষ+গ=ঙ্গ               | ত+লিঙ্ক+ন=ত্ন           | ষ+লিঙ্ক+ক=ষ্ক                    |
| ঙ+लिक्ष+घ=ख्य               | ত+লিঙ্ক+⊣=ত্র           | ষ+লিঙ্ক+ট=ষ্ট                    |
| ঙ+লিঙ্ক+ম=জ্ম               | ত+লিঙ্ক+ ্য=ত্য         | ষ+লিঙ্ক+ট+⊣=ষ্ট্র                |
| ঙ+লিক্ষ+খ+্য=ঙ্খ্য          | ত+লিঙ্ক+ত+ব=ত্ত্ব       | ষ+লিঙ্ক+ঠ=ষ্ঠ                    |
| ষ+লিক্ষ+চ=ষ্চ               | ব+্য=ব্য                | স+লিঙ্ক+খ=স্থ                    |
| ষ+লিঙ্ক+প=™্প               | ব+⊣=ব্র                 | স+লিঙ্ক+ট=স্ট                    |
| ষ+লিঙ্ক+ফ=ষ্ণ               | ভ+্য=ভ্য                | স+লিঙ্ক+ত=স্ত                    |
| ষ+লিঙ্ক+ম=ষ্ম               | ভ+্⊣=অ                  | স+লিঙ্ক+থ=স্থ                    |
| ষ+্য=ষ্য                    | ম+লিঙ্ক+ন=ম্ব           | স+লিঙ্ক+ন=স্                     |
| ষ+লিঙ্ক+ক+⊣=দ্র             | ম+লিঙ্ক+প=ম্প           | স+লিঙ্ক+প=স্প                    |
| য+্⊐=য্র                    | ম+লিক্ষ+ফ=ম্ফ           | স+লিক্ষ+ফ=স্ফ                    |
| ল+লিঙ্ক+ক=ল্ক               | ম+লিঙ্ক+ব=ম্ব           | স+লিঙ্ক+ম=স্ম                    |
| ল+লিঙ্ক+গ=ল্প               | ম+লিঙ্ক+ভ≕ড             | ਸ+⊣=ਤ                            |
| ল+লিঙ্ক+ট=ল্ট               | ম+লিঙ্ক+ম=ম্ম           | স+্য=স্য                         |
| ল+লিঙ্ক+ড=ল্ড               | ম+⊣=ম                   | স+লিঙ্ক+ব=স্ব                    |
| ল+লিঙ্ক+প=ল্প               | ম+্য=ম্য                | স+লিঙ্ক+ট+⊣=স্ট্র                |
| ল+লিঙ্ক+ব=ল্ব               | ম+লিঙ্ক+ল=স্ল           | স+লিঙ্ক+ত+ ্ব=স্ত্র              |
| ল+লিঙ্ক+ম=ল্ম               | ম+লিঙ্ক+প+্ৰ=ম্প্ৰ      | স+লিঙ্ক+প+⊣=স্প্র                |
| ল+লিঙ্ক+ল=ল্ল               | ম+লিঙ্ক+ভ+্ৰ=স্ত্ৰ      | হ+লিঙ্ক+ন=হ্ব                    |
| ल+र=लर                      | य+ुर=यु                 | হ+লিঙ্ক+ম=হ্ম                    |
| ল+্ৰ=ল্ৰ                    | ষ+লিক্ষ+ট+্য=ষ্ট্য      | হ+্য=হ্য                         |
| শ+লিঙ্ক+চ=শ্চ               | ষ+লিক্ষ+প+্য=ষ্প্য      | <u></u> হ+্ব=হ্                  |
| শ+লিঙ্ক+ছ=*ছ                | ষ+লিঙ্ক+ম+য=ষ্ম্য       | হ+লিঙ্ক+ল≂ৢহ                     |
| শ+লিঙ্ক+ন=শ্ব               | স+লিঙ্ক+ক=ঙ্ক           | হ+লিঙ্ক+ব=হ্ব                    |
| শ+লিঙ্ক+ম=শ্ম               | স+লিঙ্ক+খ=স্থ           | হ+লিঙ্ক+ <sub>এ</sub> = <u>হ</u> |
| শ+লিঙ্ক+ব=শ্ব               |                         |                                  |

## বিশেষ দ্রষ্টব্যঃ

বিজয় কী-বোর্ডের লিঙ্ক G বর্ণটি জাতীয় কী-বোর্ডের লিঙ্ক H বর্ণটি

# কী-বোর্ড শটকার্ট কী

- Ctrl+A= ডকুমেন্টের সকল লেখা সিলেক্ট করা। Ctrl+B= সিলেক্টকৃত লেখা বোল্ড করা।
- Ctrl + C = সিলেক্টকৃত লেখা কপি করা।
- Ctrl + D = ফন্ট পরিবর্তনের ডায়ালগ বক্স প্রদর্শন করা।
- Ctrl + E = সিরেক্টকৃত লেখা সেন্টার এলাইনমেন্ট করা।
- Ctrl + F = কোন শব্দ খোঁজা বা প্রতিস্থাপন করা।
- Ctrl+G= কোন শব্দ/শব্দ সমূহ খুঁজতে গো-টু ব্যবহার করা হয়।
- Ctrl + H = কোন শব্দ/শব্দ সমূহ খুঁজে তা রিপ্লেস করা।
- Ctrl+I=সিলেক্ট করা লেখা ইটালিক করতে।
- Ctrl+J= লেখা ডাস্টিফাইড এলানমেন্ট করা।
- $\operatorname{Ctrl} + \operatorname{K} =$  হাইপারিলংক তৈরী করা।
- Ctrl + L = টেক্সট লেফট এলাইমেন্ট করা।
- Ctrl + M = ইনভেন্ট দেয়ার জন্য/টেব র্কীর কাজ করা।
- Ctrl + N = নতুন কোন ডকুমেন্ট খোলার জন্য।
- Ctrl + O = পূর্বে তৈরী করা কোন ফাইল ওপেন করা।
- Ctrl + P = ডকুমেন্ট প্রিন্ট করা।
- Ctrl+Q= প্যারাগ্রাফের মাঝে স্পেসিং করার জন্য।
- Ctrl+R= লেখাকে রাইট এলাইনমেন্ট করা।
- $\operatorname{Ctrl} + \operatorname{S} =$  ফাইলটি সেভ করা।
- $\operatorname{Ctrl} + \operatorname{T} =$  ইনডেন্ট পরিবর্তন করার জন্য।
- Ctrl + U = লেখা আন্ডার লাইন করা।
- Ctrl + V = কপি করা লেখা পেষ্ট করতে ।
- $\operatorname{Ctrl} + \operatorname{W} =$  ফাইল বন্ধ করার জন্য।
- Ctrl + X = সিলেক্টকৃত লেখা কার্ট করার জন্য।
- Ctrl + Y = আনডু কমান্ডটি বাতিল করতে।
- $\operatorname{Ctrl} + Z =$  পূর্বের লেখা ফিরিয়ে আনার জন্য আনডু কমান্ডটি ব্যবহার করা হয়।

# উইন্ডোজের কিছু শর্টকাট key

- F1: সকল প্রোগ্রামের জন্য সাহায্য কী,
- F2: আইকনের নাম পরিবর্তন করতে,
- F3: ডেস্কটপে কোন কিছু খুজতে,
- F4: ব্রাউজিং অবস্থায় ড্রাইভ খোলা,
- F5: রিফ্রেস করতে।
- Alt + Esc: কী-বোর্ড ছাড়া টাস্কবারের কাজ করতে,
- Alt + Tab: কী-বোর্ড ছাড়া এপ্লিকেশন খোলা,
- Alt + Print Screen: চলতি প্রোগ্রামের স্ক্রিন শট নেয়া,
- Alt + F4:চলতি প্রোগ্রাম বন্ধ করা,
- Alt + Enter: ড্রাইভের প্রোপ্রাটিজ খুলতে,
- Alt + E: চলতি প্রোগ্রামের এডিট মেনু খোলা,
- Alt + F:চলতি প্রোগ্রামের ফাইল মেনু খোলা,
- Ctrl + Esc: স্টার্ট মেনু খোলা,
- Ctrl + Alt + Del:উইন্ডোজের টাস্কম্যানেজার আনা,
- Ctrl + F4: প্রোগ্রামের উইন্ডো বন্ধ করা,
- Shift + F10: ডান মাউসের সিলেক্ট করা আইটেম খোলা,

Shift + Del: সিলেক্টকৃত লেখা মুছে ফেলা,

Shift + Home:বর্তমান লাইনের প্রথম অংশ সিলেক্ট করতে।

Shift + End: বর্তমান লাইনের শেষের অংশ সিলেক্ট করতে।

### প্রশ্ন- পাওয়ার পয়েন্ট কি?

উঃ পাওয়ার পয়েন্ট হল Microsoft Corporation কর্তৃক তৈরীকৃত একটি Presentation Design Software.

### প্রশ্ন- PowerPoint দিয়ে কি কাজ করা যায়?

উঃ অত্যাধুনিক প্রযুক্তির ছোয়ায় কোন বিষয়কে দর্শকদের কাছে বড় পর্দায় প্রদর্শন জন্য বিভিন্ন পদ্ধতিতে চলমান ছবির মত তৈরী করা যায়, এক্ষেত্রে মনিটরের বড় পর্দা ছাড়াও ওভারহেড প্রজোক্টর ব্যবহার করে দর্শকদের সামনে Slide Show করা যায়। তৈরীকৃত এ ধরনের রিপোর্ট প্লানকে PowerPoint Presentation Design এর ইফেক্ট দেয়া যায় এবং এ্যানিমেশন ব্যবহার করে বিভিন্ন শব্দ ব্যবহার করে মনোমুদ্ধকর ভাবে উপস্থাপন করা যায়। পাওয়ার পয়েন্টের ডকুমেন্ট গুলো প্রিন্ট করে সরবরাহ করা যায়।

### প্রশ্নঃ- Presentation কি?

উঃ কোন বিষয় সম্পর্কে কাহারো সামনে যে কোন মাধ্যমে বিস্তারিত ভাবে আলোচনা করা কে Presentation বলে।

### প্রশ্ন- Slide কাকে বলে?

উঃ Presentation এর এক একটি পৃষ্ঠা কে Slide বলে। একটি ওয়ার্ড ডকুমেন্টে যেমন অনেক গুলো পেজ থাকতে পারে ঠিক তেমনি ভাবে একটি Presentation এ অনেক গুলো Slide থাকতে পারে।

### প্রশ্ন- PowerPoint ওপেন করার নিয়ম এবং কাজ করার নিয়ম?

উঃ Start Programs Micorosoft PowerPoint Click জান পাশ্বের লিষ্ট হতে Blank Presentation/Create a New Presentation এ ক্লিক জান পাশ্বে Layout এর একটি তালিকা আসবে সেখান থেকে নিজের পছন্দ মত একটি নির্বাচন করে নিতে হবে বাম পাশ্বে একটি পেজের মধ্যে Click to add title এবং Click to add subtitle দুইটি বক্স আসবে সেখানে মাউস দিয়ে ক্লিক করে ওয়ার্ডের মত করে লিখতে হবে।

#### প্রশ্নঃ- PowerPoint ফাইল সেভ করার নিয়ম।

উঃ File ▶ Save ▶ Save in এর ডান পার্শ্ব হতে স্থান নির্বাচন▶ File Name দিতে হবে▶ Save ক্লিক।

### প্রশ্নঃ- New Slide বা নতুন PowerPoint পেজ তৈরী করার নিয়ম।

উঃ মেনুবার হতে Insertএ ক্লিক▶ New Slide▶ক্লিক করলে New Slide বা নতুন PowerPoint পেজ আসবে।

### প্রশ্নঃ- PowerPoint Presentation Design করার নিয়ম।

উঃ মেনুবার হতে Format ক্লিক▶Slide Design ক্লিক ▶ডান পাশ্বের Design এর তালিকা হতে পছন্দ মত Design ক্লিক।

### প্রশ্নঃ- Slide Show করার নিয়ম।

উঃ Format ক্লিক 🕨 View Show ক্লিক অথবা কীঁ বোৰ্ড হতে F5 চাপতে হবে।